# คู่มือการใช้งาน

## ระบบส่งคำสั่งการบริหารงานบุคคล

# และรายงานการประชุม อ.ก.ค.ศ. ที่ ก.ค.ศ. ตั้ง หรือ กศจ.

สำนักงาน ก.ค.ศ.

โทร. 02-2802823

02-2802841

### สารบัญ

| คำชี้แจง                                                                                            | 2  |
|----------------------------------------------------------------------------------------------------|----|
| บทที่ 1 การใช้งานของเจ้าหน้าที่ในส่วนราชการ สำนักงานศึกษาธิการจังหวัด และสำนักงานเขตพื้นที่การศึกษา | 3  |
| 1. การเข้าระบบ                                                                                      | 3  |
| 2. การใช้งานทั่วไป                                                                                  | 3  |
| 2.1. เมนู "การส่งคำสั่ง"                                                                            | 3  |
| 2.2. เมนู "การส่งรายงานการประชุม"                                                                   | 8  |
| 2.3. เมนู "รายงาน"1                                                                                 | 10 |
| 2.4. เมนู "ช่วยเหลือ"                                                                               | 10 |
| บทที่ 2 การใช้งานของเจ้าหน้าที่สำนักงาน ก.ค.ศ 1                                                     | 11 |
| 1. การเข้าระบบ 1                                                                                    | 11 |
| 2. การใช้งานทั่วไป 1                                                                                | 11 |
| 2.1. เมนู "การตรวจสอบคำสั่ง" 1                                                                      | 11 |
| 2.2. เมนู "การตรวจสอบรายงานการประชุม" 1                                                             | 13 |
| 2.3. เมนู "รายงาน"1                                                                                 | 14 |
| 2.4. เมนู "ช่วยเหลือ" 1                                                                             | 14 |

## คำชี้แจง

ตามพระราชบัญญัติระเบียบข้าราชการครูและบุคลากรทางการศึกษา พ.ศ. ๒๕๔๗ และที่แก้ไขเพิ่มเติม มาตรา ๑๙ (๑๓) กำหนดให้ ก.ค.ศ. มีอำนาจและหน้าที่ในการกำกับ ดูแล ติดตาม ตรวจสอบและประเมินผล การบริหารงานบุคคลของข้าราชการครูและบุคลากรทางการศึกษา เพื่อรักษาความเป็นธรรมและมาตรฐาน ด้านการบริหารงานบุคคล และมาตรา ๒๐ (๘) กำหนดให้สำนักงาน ก.ค.ศ. มีอำนาจและหน้าที่จัดทำรายงานประจำปี เกี่ยวกับการบริหารงานบุคคลของข้าราชการครูและบุคลากรทางการศึกษา เพื่อรักษาความเป็นธรรมและมาตรฐาน ด้านการบริหารงานบุคคลของข้าราชการครูและบุคลากรทางการศึกษาเสนอ ก.ค.ศ. อีกทั้ง หลักเกณฑ์และวิธีการ ที่ ก.ค.ศ. กำหนด เกี่ยวกับการบริหารงานบุคคลในเรื่องต่าง ๆ ได้กำหนดให้ส่งคำสั่งบริหารงานบุคคลของข้าราชการครู และบุคลากรทางการศึกษาพร้อมเอกสารหลักฐานที่เกี่ยวข้อง และส่งรายงานการประชุม อ.ก.ค.ศ. ที่ ก.ค.ศ. ตั้ง หรือ กศจ. ให้สำนักงาน ก.ค.ศ. ประกอบกับนโยบายและจุดเน้นของกระทรวงศึกษาธิการ ปีงบประมาณ พ.ศ. ๒๕๖๓ ซึ่งเน้นการใช้เทคโนโลยีและดิจิทัลเป็นเครื่องมือในการพัฒนางานทั้งระบบ สำนักงาน ก.ค.ศ. จึงได้พัฒนาระบบ การส่งคำสั่งบริหารงานบุคคลของข้าราชการครูและบุคลากรทางการศึกษาและการส่งรายงานการประชุม อ.ก.ค.ศ. ที่ ก.ค.ศ. ตั้ง หรือ กศจ. ด้วยระบบอิเล็กทรอนิกส์ เพื่อให้การดำเนินการตามอำนาจหน้าที่ของ ก.ค.ศ. เป็นไป ด้วยความเรียบร้อย และเป็นการลดกระดาษ พร้อมทั้งเข้าสู่ระบบราชการ ๔.๐

ระบบส่งคำสั่งบริหารงานบุคคลและรายงานการประชุม อ.ก.ค.ศ. ที่ ก.ค.ศ. ตั้ง หรือ กศจ. เป็นการ ส่งไฟล์ที่สแกนเป็นนามสกุล .PDF โดยส่งผ่านเว็บไซต์ "http://scm.otepc.go.th" ทั้งนี้ การตรวจสอบคำสั่ง และรายงานการประชุมในระบบฯ เป็นการตรวจสอบความสมบูรณ์ครบถ้วนของเอกสาร หน้าคำสั่ง บัญชีแนบ รายงานการประชุม และเอกสารประกอบการตรวจสอบคำสั่งเท่านั้น สำหรับการตรวจสอบความถูกต้อง การบริหารงานบุคคลตามกฎหมาย กฎ ระเบียบ หรือหลักเกณฑ์และวิธีการที่ ก.ค.ศ. กำหนด มีกระบวนการในการ ดำเนินการในระบบกำกับ ติดตาม ตรวจสอบและประเมินผลการบริหารงานบุคคล ต่อไป

## บทที่ 1 การใช้งานของเจ้าหน้าที่ในส่วนราชการ สำนักงานศึกษาธิการจังหวัด และสำนักงานเขตพื้นที่การศึกษา

#### 1. การเข้าระบบ

ใช้งานระบบผ่านเว็บ "http://scm.otepc.go.th" หลังกรอกชื่อผู้ใช้และรหัสผ่านแล้วจะเข้าสู่หน้าหลักระบบ

| S | <b>ะบบส่งคำสั่งการบริหารงานบุคคล</b><br>และรายงานการประชุม อ.ก.ค.ศ. ที่ ก.ค.ศ. ตั้ง / กศจ. | C |
|---|--------------------------------------------------------------------------------------------|---|
|   | นข้าระบบ<br>ชื่อผู้ใช้:<br>รฟัสม่าน:<br>Remember me<br>Sign in                             |   |
|   | การกิจตรวจติดตามและประเมินผลการบริหารงานบุคคล สำนักงาน ก.ค.ศ.<br>โทรศัพท์ 02 280 2841      |   |

ภาพที่ 1 หน้าเข้าสู่ระบบ

- 2. การใช้งานทั่วไป
  - 2.1. เมนู "การส่งคำสั่ง"

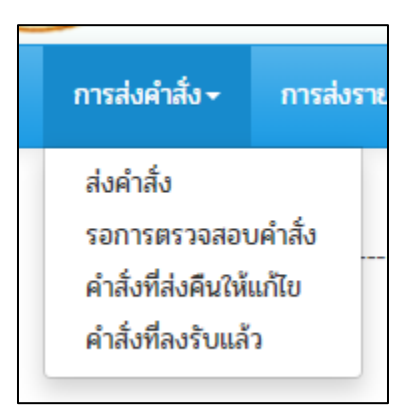

ภาพที่ 2 แสดงเมนูย่อยการส่งคำสั่ง

#### 2.1.1 ส่งคำสั่ง

หน้าแสดงคำสั่งทั้งหมดที่ส่งโดยผู้ใช้งาน ทั้งคำสั่งที่รอการตรวจสอบความสมบูรณ์ครบถ้วน คำสั่งที่ ส่งคืนมาให้แก้ไข และคำสั่งที่ลงรับแล้ว

| ระบบส่งคำสั่งการบริหารงานบุคคล<br>และรายงานการประชุม อ.ก.ค.ศ. 1 .ศ. ตั้ 2 เจ. 3                                      |              |                   |                      |              |                                                                                              |          |               |                          |                 |  |  |
|----------------------------------------------------------------------------------------------------|--------------|-------------------|----------------------|--------------|----------------------------------------------------------------------------------------------|----------|---------------|--------------------------|-----------------|--|--|
| หน้าหลัก การส่งค่าสั่ง- การส่งรายงานการประทุน- รายงาน- ช่วยหลือ- search Q 🗘 🎝 🕹 สำนักงานศึกษาธิการจังหวัดกาญจนบุรี - |              |                   |                      |              |                                                                                              |          |               |                          |                 |  |  |
| ক / msaða 4 inão <del>-</del>                                                                                        | ↑ mile 4 háo |                   |                      |              |                                                                                              |          |               |                          |                 |  |  |
| ประเภทคำสั่ง 🔺                                                                                                    | เพื่อ        | นใหม่             |                      |              |                                                                                              | 5        | Di            | splaying <b>1 - 4</b> of | 4 20 *          |  |  |
| การบรรจุและแต่งตั้งข้าราชการครูและบุคลากร                                                                            |              | <u>รหัสคำสั่ง</u> | หน่วยงานที่ออกคำสั่ง | คำสั่งเลขที่ | เรื่อง                                                                                       | จำนวนราย | เอกสารคำสั่งฯ | เอกสารประกอบฯ            | วันที่ส่งคำสั่ง |  |  |
| ทางการศึกษา<br>การปรับอัตราเงินเดือนข้าราชการครูและ                                                                  | ٩            | 207100382557      | ศธจ.ภาญจนบุรี        | 38/2557      | ปรับอัตราเงินเดือนข้าราชการครูและบุคลากรทางการศึกษา ให้ได้รับ<br>เงินเดือนเพิ่มขึ้นต มากขึ้น | 1        | A 🔁           | 🔓 🕑                      | 16/12/2562      |  |  |
| บุคลากรทางการคกษา ตามคุณวุฒทเครบเพม<br>ขึ้นหรือสูงขึ้น หรือกรณีอื่น                                                  | ٩            | 207100052558      | ศธจ.กาญจนบุรี        | 5/2558       | บรรจุและแต่งตั้งบุคคลเข้ารับราชการเป็นข้าราชการครู                                           | 1        | 📙 🖸           | 📙 🕑                      | 2/12/2562       |  |  |
| การข้าขและแต่งตั้งข้าราชการครูและบุคลากร<br>ทางการศึกษา                                                              | ٩            | 207102152553      | ศธจ.ภาญจนบุรี        | 215/2553     | รับโอนข้าราชการพลเรือนสามัญ                                                                  | 91       | 1             | 📙 🕑                      | 15/11/2562      |  |  |
| การโอน                                                                                                    | ٩            | 207103802554      | ศธจ.ภาญจนบุรี        | 380/2554     | การแต่งตั้งบุคลากรทางการศึกษาอื่น ตามมาตรา 38 ค (2)                                          | 1        | 2             | A C                      | 14/11/2562      |  |  |
| สำคับปีของคำสั่ง 🔺                                                                                                   |              |                   |                      |              |                                                                                              |          |               |                          |                 |  |  |
| 2553                                                                                                    |              |                   |                      |              |                                                                                              |          |               |                          |                 |  |  |
| 2554                                                                                                    |              |                   |                      |              |                                                                                              |          |               |                          |                 |  |  |

ภาพที่ 3 ภาพแสดงหน้ารายการส่งคำสั่งทั้งหมด

<u>หมายเลข 1</u> แถบค้นหา สามารถค้นหาคำสั่งที่ต้องการได้โดยค้นหาจาก รหัสคำสั่ง คำสั่งเลขที่ หรือชื่อเรื่อง เพียง อย่างใดอย่างหนึ่ง

<u>หมายเลข 2</u> ตัวเลือกการค้นหาที่ละเอียดมากขึ้น

|                          | ส่งคำสั่ง - ค้นหาขั้นสูง |
|--------------------------|--------------------------|
| Book Id                  | ประกอบ 🔻                 |
| รหัสคำสั่ง               | ประกอบ 🔻                 |
| ประเภทคำสั่ง             | ประกอบ 🔻                 |
| หน่วยงานที่ออก<br>คำสั่ง | เท่ากับ ▼ กรุณาเลือก ▼   |
| ลำดับที่ของคำสั่ง        | ประกอบ 🔻                 |
| ลำดับปีของคำสั่ง         | ประกอบ 🔻                 |

ภาพที่ 4 ภาพแสดงหน้าค้นหาคำสั่งชั้นสูงบางส่วน

จากภาพที่ 4 ตัวเลือกตรงกลางมีทั้งหมด 8 ตัวเลือก ซึ่งควรเลือกใช้ให้สอดคล้องกับ Keyword ที่ในการค้นหา

| Book Id                 | ประกอบ 🔻          |   |
|-------------------------|-------------------|---|
|                         | ประกอบด้วย        | - |
| รหัสคำสัง               | ເຫ່າກັບ<br>ລໍ້    |   |
|                         | เรมดวย<br>มากกว่า | ſ |
| ประเภทคำสัง             | น้อยกว่า          |   |
|                         | ระหว่าง           |   |
| หนวยงานที่ออก<br>คำสั่ง | ว่าง              |   |
|                         | Is not empty      |   |
| ำดับที่ของคำสั่ง        | ประกอบ 🔻          |   |

ภาพที่ 5 ภาพแสดงตัวเลือกในหน้าค้นหาชั้นสูง

- ประกอบด้วย หมายถึง ข้อมูลนั้นจะต้องมี Keyword เป็นตัวประกอบด้วย เช่น ค้นหา "รหัสคำสั่ง" ที่มี เลข 56 เป็นตัวประกอบ ดังนั้นคำสั่งที่มีรหัส ที่มีเลข 56 อยู่ จะแสดงเป็นผลการค้นหา
- เท่ากับ หมายถึง ข้อมูลนั้นจะต้องมีค่าตรงกันกับ Keyword เช่น ค้นหา "รหัสคำสั่ง" เลขที่
  207100052558 จะแสดงข้อมูลคำสั่งที่มีรหัส 207100052558 เท่านั้น
- เริ่มด้วย หมายถึง ข้อมูลนั้นจะต้องขึ้นต้นด้วย Keyword
- มากกว่า หมายถึง ข้อมูลนั้นจะต้องมากกว่า Keyword ส่วนใหญ่ใช้กับข้อมูลที่เป็นตัวเลข เช่น ใช้ค้นหา คำสั่งที่มีจำนวนราย มากกว่า 2 (ใส่ 2 ในช่อง Keyword) เป็นต้น
- น้อยกว่า หมายถึง ข้อมูลนั้นจะต้องนน้อยกว่า Keyword ส่วนใหญ่ใช้กับข้อมูลที่เป็นตัวเลข
- ระหว่าง หมายถึง ข้อมูลนั้นจะต้องมีค่าอยู่ระหว่าง Keyword ที่ 1 และ Keyword ที่ 2 ส่วนใหญ่ใช้กับ ข้อมูลที่เป็นตัวเลข
- ว่าง หมายถึง ข้อมูลนั้นจะต้องเป็นค่าว่าง เช่น เลือก "ว่าง" ที่ช่องของ "รหัสคำสั่ง" คือให้แสดงข้อมูลที่ ไม่มีรหัสคำสั่ง
- Is not empty หมายถึง ข้อมูลนั้นจะต้องไม่เป็นค่าว่าง
- กรณีไม่ทราบหรือไม่แน่ใจข้อมูลช่องไหนในหน้าค้นหาชั้นสูง ไม่ต้องกรอก

<u>หมายเลข 3</u> แสดงชื่อผู้กำลังเข้าใช้งานระบบ สามารถกดออกจากระบบได้จากส่วนนี้

<u>หมายเลข 4</u> แถบคัดกรองข้อมูลเบื้องต้น สามารถเลือกดูรายการคำสั่งทั้งหมดตามประเภทหรือตามลำดับปีของ คำสั่งได้ <u>หมายเลข 5</u> ตารางแสดงรายการคำสั่ง คำสั่งจะถูกแยกเป็น 3 ประเภท

- <u>สีเหลือง</u> คือ รายการคำสั่งที่ยังไม่ได้ตรวจสอบความสมบูรณ์ครบถ้วน ซึ่งประกอบด้วย หน้าคำสั่ง บัญชี แนบ และเอกสารประกอบการตรวจสอบคำสั่ง
- <u>สีแดง</u> คือ รายการคำสั่งที่ส่งคืนให้แก้ไข
- <u>สีขาว</u> คือ รายการคำสั่งที่ลงรับแล้ว

กดที่ 🔍 เพื่อเข้าดูเนื้อหาแบบเต็มของรายการ กดที่ 🔛 เพื่อดาวน์โหลดไฟล์เอกสาร หรือ 🕝 ดูไฟล์เอกสาร ในหน้าต่างใหม่ สามารถเรียงข้อมูลได้โดยคลิกที่หัวตาราง เช่น คลิกที่ "จำนวนราย" เพื่อให้ข้อมูลทั้งหมดเรียงตาม จำนวนรายจากน้อยไปมาก หากต้องการเรียงจากมากไปน้อยให้คลิกที่ "จำนวนราย" อีกครั้ง

<u>หมายเลข 6</u> ปุ่ม "เพิ่มใหม่" ใช้เพิ่มรายการคำสั่งใหม่เข้าระบบ รายการที่มีดอกจันสีแดงเป็นช่องที่ไม่สามารถเว้น ว่างได้ ตรงส่วน "เอกสารคำสั่ง" กับ "เอกสารประกอบ" สามารถกด "Add files" เพื่อเพิ่มไฟล์ .pdf ได้ หรือ คลิกลากไฟล์ที่ต้องการเพิ่มเข้าระบบมาวางตรงช่องสี่เหลี่ยมด้านล่างได้

| ส่งคำสั่ง, เพิ่มใหม่                                                        | i                            |                                                                |                                        |  |  |  |  |  |  |
|-----------------------------------------------------------------------------|------------------------------|----------------------------------------------------------------|----------------------------------------|--|--|--|--|--|--|
| คำสั่ง                                                                      |                              |                                                                |                                        |  |  |  |  |  |  |
| ประเภทคำสั่ง *                                                              | กรุณาเลือก 🔻                 | หน่วยงานที่ออกคำสั่ง                                           | สำนักงานศึกษาธิการจังหวัดกาญจนบุรี 🔹 🔻 |  |  |  |  |  |  |
| ลำดับที่ของคำสั่ง *                                                         |                              | ลำดับปีของคำสั่ง *                                             | 2562                                   |  |  |  |  |  |  |
| เรื่อง •                                                                    |                              | วันสั่ง *                                                      | 18 ▼ ธิ์นวาดม ▼ 2562 ▼                 |  |  |  |  |  |  |
| จำนวนราย *                                                                  |                              | ]                                                              |                                        |  |  |  |  |  |  |
| เอกสารคำสั้งและบัญชีแบบท้าย<br>เอกสารคำสั่งฯ • Add files<br>Drag files here |                              |                                                                |                                        |  |  |  |  |  |  |
| เอกสารประกอบการตรวจสอบ                                                      |                              |                                                                |                                        |  |  |  |  |  |  |
| เอกสารประกอบฯ •                                                             | Add files<br>Drag files here | รายงานการประชุม กศจ./<br>อ.ก.ศ. ที่ ก.ค.ศ. ตั้ง ครั้ง<br>ที่ • |                                        |  |  |  |  |  |  |
| <mark>บันทีก</mark> กลับไปที่รายชื่อ                                        |                              |                                                                |                                        |  |  |  |  |  |  |

ภาพที่ 6 ภาพแสดงหน้าจอเพิ่มคำสั่งที่ต้องการส่งให้ตรวจสอบ

สำหรับรายการ "รายงานการประชุม อ.ก.ค.ศ. ที่ ก.ค.ศ. ตั้ง หรือ กศจ. ครั้งที่" ต้องดำเนินการส่งรายงานการ ประชุมครั้งที่ต้องการระบุก่อน จึงจะสามารถระบุครั้งที่ในช่องรายการนี้ได้

#### 2.1.2 รอการตรวจสอบคำสั่ง

หน้าแสดงคำสั่งรอการตรวจสอบทั้งหมด คลิกที่ 🖍 เพื่อแก้ไขข้อมูลในรายการที่ต้องการแก้

| คำสั่ง                      |                                                    |                                     |                                                |
|-----------------------------|----------------------------------------------------|-------------------------------------|------------------------------------------------|
| รพัสคำสั่ง                  | 207100052558                                       | ประเภทคำสั่ง *                      | การบรรจุและแต่งตั้งข้าราชการครูและบุคลากรทางกา |
| หน่วยงานที่ออกคำสั่ง        | สำนักงานฝึกษาธิการจังหวัดกาญจนบุรี 🔹 🔻             | คำสั่งเลขที่                        | 5/2558                                         |
| เรื่อง *                    | บรรจุและแต่งตั้งบุคคลเข้ารับราชการเป็นข้าราชการครู | วันสั่ง •                           | 19 V มกราคม V 2558 V                           |
| จำนวนราย *                  | 1                                                  |                                     |                                                |
| เอกสารคำสั่งและบัญชีแนบท้าย |                                                    |                                     |                                                |
| เอกสารคำสั่งฯ *             | 20710005255811pdf 245.72 KB au                     | URL เอกสารคำสั่งและบัญชี<br>แนบท้าย | http://scm.otepc.go.th/files/20710005255811pd  |
| เอกสารประกอบการตรวจสอบ      |                                                    |                                     |                                                |
| เอกสารประกอบฯ *             | 20710005255821pdf 3526 KB au                       | URL เอกสารประกอบการ<br>ตรวจสอบ      | http://scm.otepc.go.th/files/20710005255821.pc |
| การส่งศำสั่ง                |                                                    |                                     |                                                |
| ผู้ส่งคำสั่ง                | สำนักงานฝึกษาธิการจังหวัดกาญจนบุรี 🔹 🔻             | วันที่ส่งคำสั่ง                     | 2 🔻 ธิ้นวาดม 🔻 2562 🔻                          |
| ครั้งที่ส่งคำสั่ง           | 1                                                  |                                     |                                                |

ภาพที่ 7 หน้าจอการแก้ไขคำสั่ง

หากต้องการแก้ไขรายละเอียดบางรายการที่ระบบไม่อนุญาตให้แก้ ต้องลบรายการนั้นออกแล้ว สร้างใหม่ โดยคลิกที่ 🔲 เพื่อเลือกรายการ จากนั้นกดปุ่ม "ลบ"

| ລບ |                   |                             |                     |               |
|----|-------------------|-----------------------------|---------------------|---------------|
|    | <u>รหัสคำสั่ง</u> | <u>หน่วยงานที่ออกคำสั่ง</u> | <u>คำสั่งเลขที่</u> | <u>เรื่อง</u> |
| ٨٩ | 207100052558      | ศธจ.กาญจนบุรี               | 5/2558              | บรรจุและเ     |

ภาพที่ 8 หน้าตารางข้อมูลและปุ่ม "ลบ"

#### 2.1.3 คำสั่งที่ส่งคืนให้แก้ไข

หน้าแสดงคำสั่งส่งคืนให้แก้ไขทั้งหมด สามารถลบและแก้ไขได้ (เมนูและการแสดงผลคล้ายกับหัวข้อ ที่ 2.1.2 รอการตรวจสอบคำสั่ง หน้า 7 แต่จะแสดงคำสั่งที่ส่งคืนให้แก้ไข)

#### 2.1.4 คำสั่งที่ลงรับแล้ว

หน้าแสดงคำสั่งที่ลงรับแล้วทั้งหมด จะไม่สามารถแก้ไขหรือลบได้

2.2. เมนู "การส่งรายงานการประชุม"

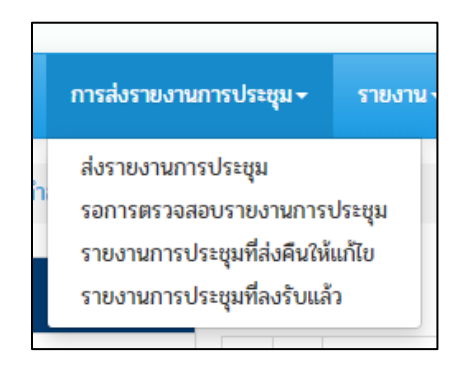

ภาพที่ 8 แสดงเมนูย่อยการส่งรายงานการประชุม

#### 2.2.1 ส่งรายงานการประชุม

หน้าแสดงรายงานการประชุมทั้งหมดที่ส่งโดยผู้ใช้งาน ทั้งรายงานการประชุมที่รอการตรวจสอบ รายงานการประชุมที่ส่งคืนมาให้แก้ไข และรายงานการประชุมที่ลงรับแล้ว

| ระบบส่งคำสั่งการบริหารงานบุคคล<br>และรายงานการประชุม อ.ก.ค 1 ก.ค.ศ. ตั้ 2 าจ. 3 |                |                            |                                        |                                           |                  |                              |                                 |                                        |  |  |  |
|---------------------------------------------------------------------------------|----------------|----------------------------|----------------------------------------|-------------------------------------------|------------------|------------------------------|---------------------------------|----------------------------------------|--|--|--|
| หน้าหลัก การส่งคำสั่ง~ การส่งรายงาน                                             | การประ         | ชุม- รายงาน- ย่            | วยเหลือ <del>-</del>                   |                                           | search           |                              | ۹ 🔷                             | 👤 สำนักงานศึกษาธิการจังหวัดกาญจนบุรี 🗸 |  |  |  |
| 🛧 / การ. 4 ะนุม~ / ส่งรายงา<br>กสจ. / อกค.ศ. ที่ กค.ศ. สั่ง 🔺                   | นการปร<br>เพื่ | 6<br>u(vui                 |                                        |                                           |                  | 5 Display                    | ing <b>1 - 3</b> of <b>3</b> 20 | -                                      |  |  |  |
| กศจภาญอนบุรี                                                                    | l.             | <u>รหัสรายงานการประชุม</u> | <u>กศจ. / อ.ก.ค.ศ. ที่ ก.ค.ศ. ตั้ง</u> | <u>การประชุมครั้งที</u> ่                 | <u>จำนวนหน้า</u> | <u>เอกสารรายงานการประชุม</u> | วันที่ส่งรายงานการประเ          | ųμ                                     |  |  |  |
| สำคับปีของการประชุม                                                             | ٩              | 207101032562               | กศจ.กาญจนบุรี                          | 3/2562                                    | 256              | 💦 🕑                          | 3/12/2562                       |                                        |  |  |  |
| 2502                                                                            | ۹              | 207101022562               | กคจ.กาญจนบุรี                          | 2/2562                                    | 154              |                              | 3/12/2562                       |                                        |  |  |  |
|                                                                                 | ٩              | 207101012562               | กศจ.กาญจนบุรี                          | 1/2562                                    | 678              | 🔓 🕝                          | 3/12/2562                       |                                        |  |  |  |
|                                                                                 |                |                            | การกิจตรวจติดตามและปร<br>โท            | ะเมินผลการบริหารงาน<br>รศัพท์ 02 280 2841 | บุคคล สำนักงาน   | п <b>п</b> я.                |                                 |                                        |  |  |  |

ภาพที่ 9 แสดงเมนูย่อยการส่งรายงานการประชุม

<u>หมายเลข 1</u> แถบค้นหา สามารถค้นหารายงานการประชุมที่ต้องการได้โดยค้นหาจาก รหัสรายงานการประชุม รายงานการประชุมครั้งที่ หรือวันที่ส่งรายงานการประชุม จำนวนหน้า เพียงอย่างใดอย่างหนึ่ง <u>หมายเลข 2</u> ตัวเลือกการค้นหาที่ละเอียดมากขึ้น (วิธีใช้งานคล้ายกับคำอธิบายหมายเลข 2 หน้า 4 หัวข้อ 2.1.1) <u>หมายเลข 3</u> แสดงชื่อผู้กำลังเข้าใช้งานระบบ สามารถกดออกจากระบบได้จากส่วนนี้ <u>หมายเลข 4</u> แถบคัดกรองข้อมูลเบื้องต้น

<u>หมายเลข 5</u> ตารางแสดงรายการรายงานการประชุม รายงานการประชุมจะถูกแยกเป็น 3 ประเภท

- <u>สีเหลือง</u> คือ รายงานการประชุมที่ยังไม่ได้ตรวจสอบ
- <u>สีแดง</u> คือ รายงานการประชุมที่ส่งคืนให้แก้ไข
- <u>สีขาว</u> คือ รายงานการประชุมที่ลงรับแล้ว

กดที่ 🔍 เพื่อเข้าดูเนื้อหาแบบเต็มของรายการนั้นๆ หากต้องการดาวน์โหลดไฟล์เอกสาร กดที่ 🔛 หรือกด 💕 เพื่อแสดงไฟล์เอกสารในหน้าต่างใหม่ สามารถเรียงข้อมูลได้โดยคลิกที่หัวตาราง เช่น คลิกที่ "จำนวนหน้า" เพื่อให้ ข้อมูลทั้งหมดเรียงตามจำนวนหน้าจากน้อยไปมาก หากต้องการเรียงจากมากไปน้อยให้คลิกที่ "จำนวนหน้า" อีกครั้ง

<u>หมายเลข 6</u> ปุ่ม "เพิ่มใหม่" ใช้เพิ่มรายงานการประชุมใหม่เข้าระบบ รายการที่มีดอกจันสีแดงเป็นช่องที่ไม่ สามารถเว้นว่างได้ ตรงส่วน "เอกสารรายงานการประชุม" สามารถกด "Add files" เพื่อเพิ่มไฟล์ .pdf ได้ หรือ คลิกลากไฟล์ที่ต้องการเพิ่มเข้าระบบมาวางตรงช่องสี่เหลี่ยมด้านล่างได้

| ส่งรายงานการปร                       | ะชุม, เพิ่มใหม่                                                                                        |
|--------------------------------------|----------------------------------------------------------------------------------------------------|
| รายงานการประชุม                      |                                                                                                    |
| กศจ. / อ.ก.ค.ศ. ที่ ก.ค.ศ.<br>ตั้ง * | กรุณาเลือก 🔻                                                                                           |
| ลำดับที่ของการประชุม *               | สำคับปีของการประชุม * 2562                                                                             |
| วันที่เริ่มประชุม *                  | 12      ▼      2562      ▼      รับทีลื่มสุดประชุม      12      ▼      ธับวาคม      ▼      2562      ▼ |
| จำนวนหน้า *                          |                                                                                                    |
| เอกสารรายงานการประชุม                |                                                                                                    |
| เอกสารรายงา                          | มการประชุม • Add files                                                                                 |
|                                      | Drag files here                                                                                        |
|                                      |                                                                                                    |
| บันทึก กลับไปที่รายชื่อ              |                                                                                                    |

ภาพที่ 10 ภาพแสดงหน้าจอเพิ่มรายงานการประชุม

#### 2.2.2 รอการตรวจสอบรายงานการประชุม

หน้าแสดงรายงานการประชุมรอการตรวจสอบทั้งหมด สามารถลบและแก้ไขได้ (เมนูและการ แสดงผลคล้ายกับหัวข้อที่ 2.1.2 รอการตรวจสอบคำสั่ง หน้า 7 แต่จะแสดงรายงานการประชุมที่รอการ ตรวจสอบ)

#### 2.2.3 รายงานการประชุมที่ส่งคืนให้แก้ไข

หน้าแสดงรายงานการประชุมที่ส่งคืนให้แก้ไขทั้งหมด สามารถลบและแก้ไขได้ (เมนูและการ แสดงผลคล้ายกับหัวข้อที่ 2.1.2 รอการตรวจสอบคำสั่ง หน้า 7 แต่จะแสดงรายงานการประชุมส่งคืนให้ แก้ไข)

#### 2.2.4 รายงานการประชุมที่ลงรับแล้ว

หน้าแสดงรายงานการประชุมที่ลงรับแล้วทั้งหมด ไม่สามารถลบหรือแก้ไขได้

#### 2.3. เมนู "รายงาน"

#### 2.3.1 การตรวจสอบคำสั่ง

2.3.1.1 <u>แผนภาพแสดงผลการตรวจสอบคำสั่ง</u> หน้าแสดงแผนภาพวงกลมสรุปผลการตรวจสอบคำสั่ง ทั้งหมดในระบบ คิดเป็นเปอร์เซ็นต์

2.3.1.2 <u>แผนภาพแสดงจำนวนการส่งคำสั่ง</u> หน้าแสดงแผนภูมิสรุปจำนวนคำสั่งจากส่วนราชการ ทั้งหมดในระบบ

#### 2.3.2 การตรวจสอบรายงานการประชุม

2.3.2.1 <u>แผนภาพแสดงผลการตรวจสอบรายงานการประชุม</u> หน้าแสดงแผนภาพวงกลมสรุปผลการ ตรวจสอบรายงานการประชุมในระบบ คิดเป็นเปอร์เซ็นต์

2.3.2.2 <u>แผนภาพแสดงจำนวนการส่งรายงานการประชุม</u> หน้าแสดงแผนภูมิสรุปจำนวนรายงานการ ประชุมจากส่วนราชการทั้งหมดในระบบ

#### 2.4. เมนู "ช่วยเหลือ"

2.4.1 เปลี่ยนรหัสผ่าน

2.4.2 คู่มือการใช้งานระบบ

2.4.3 รายงการเอกสารประกอบการตรวจสอบคำสั่ง ระบุเอกสารที่ต้องแนบเวลาที่เพิ่มข้อมูลในระบบ

## บทที่ 2 การใช้งานของเจ้าหน้าที่สำนักงาน ก.ค.ศ.

#### 1. การเข้าระบบ

ใช้งานระบบผ่านเว็บ "http://scm.otepc.go.th" หลังกรอกชื่อผู้ใช้และรหัสผ่านแล้วจะเข้าสู่หน้าหลักระบบ

| S | ะบบส่งคำสั่งการบริหารงานบุคคล<br>และรายงานการประชุม อ.ก.ค.ศ. ที่ ก.ค.ศ. ตั้ง / กศจ.   |
|---|---------------------------------------------------------------------------------------|
|   | ข้าระบบ<br>ชื่อผู้ใช้:                                                                |
|   | การกิจตรวจติดตามและประเมินผลการบริหารงานบุคคล สำนักงาน ก.ค.ศ.<br>โทรศัพท์ 02 280 2841 |

ภาพที่ 11 หน้าเข้าสู่ระบบ

#### 2. การใช้งานทั่วไป

2.1. เมนู "การตรวจสอบคำสั่ง"

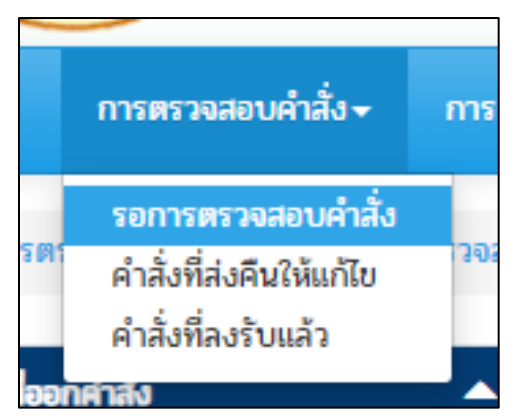

ภาพที่ 12 แสดงเมนูย่อยการส่งคำสั่ง

#### 2.1.1 รอการตรวจสอบคำสั่ง

หน้าแสดงคำสั่งรอตรวจสอบทั้งหมด

| ระบบส่งคำสั่งการบริหารงานบุคคล<br>และรายงานการประชุม อ.ก.ค.ศ. 1 เ.ศ. ตั้ง / กศ 2 ปี 3                                 |            |              |                      |              |                                                                         |                 |               |               |                        |  |  |
|----------------------------------------------------------------------------------------------------|------------|--------------|----------------------|--------------|-------------------------------------------------------------------------|-----------------|---------------|---------------|------------------------|--|--|
| หน้าหลัก กรตรวจสอบคำสั่ง กรตรวจสอบรายงานการประชุม รายงาน ช่วยเหลือ - search Q 🍫 Lนายคณัส แตระเว -                     |            |              |                      |              |                                                                         |                 |               |               |                        |  |  |
| 1    ภารธรวจลอบผ่าลึง -      พน่วยงานต่ออกคำลัง    5      ปisplaying 1 - 5 of 5    20 •                               |            |              |                      |              |                                                                         |                 |               |               |                        |  |  |
| สำนักงานศึกษาธิการจังหวัดกระบี                                                                                        | 11 —       | รหัสคำสั่ง   | หน่วยงานที่ออกคำสั่ง | คำสั่งเลขที่ | 1500                                                                    | <u>จำนวนราย</u> | เอกสารคำสั่งฯ | เอกสารประกอบฯ | <u>วันที่ส่งคำสั่ง</u> |  |  |
| สำนักงานศึกษาธิการจังหวัดกาญจนบุรี                                                                                    | × Q        | 208100052562 | ศธจ.กระบี            | 5/2562       | เปลี่ยนตำแหน่ง                                                          | 2               |               | <b>F</b>      | 6/12/2562              |  |  |
| สำนักงานศึกษาธิการจังหวัดจันทบุรี                                                                                     | ٨٩         | 208100122562 | ศธจ.กระบี            | 12/2562      | บรรจุครูผู้ช่วย                                                         | 10              |               |               | 6/12/2562              |  |  |
| สำนักงานศึกษาธิการจังหวัดอุบลราชธานี                                                                                  | <u>/</u> Q | 207100052558 | ศธจ.กาญจนบุรี        | 5/2558       | บรรจุและแต่งตั้งบุคคลเข้ารับราชการเป็นข้าราชการครู                      | 1               |               |               | 2/12/2562              |  |  |
| ประเภทคำสั่ง 🔺                                                                                                    | <b>/</b> Q | 202200012562 | ศธจ.จันทบุรี         | 1/2562       | บรรจุและแต่งตั้งครูผู้ช่วย                                              | 10              |               | <b>F</b>      | 19/11/2562             |  |  |
| การบรรจุและแต่งตั้งข้าราชการครูและบุคลากร<br>ทางการศึกษา                                                              | × 0.       | 203407722556 | ศธจ.อุบลราชธานี      | 772/2556     | ให้ข้าราชการครูและบุลคากรทางการศึกษาเลื่อนเป็นวิทขฐานะ<br>ชำนาญการพิเศษ | 16              |               | PDF 🕜         | 14/11/2562             |  |  |
| การเปลี่ยนตำแหน่งข้ารายการครูและบุคลากร<br>ทางการศึกษา<br>ให้มีหรือเลือบวิทยฐานะข้ารายการครูและ<br>บุคลากรทางการศึกษา | —<br> <br> |              |                      |              |                                                                         |                 |               |               |                        |  |  |

ภาพที่ 13 แสดงหน้าคำสั่งที่รอตรวจสอบทั้งหมด

<u>หมายเลข 1</u> แถบค้นหา สามารถค้นหาคำสั่งที่ต้องการได้โดยค้นหาจาก รหัสคำสั่ง หน่วยงานที่ออกคำสั่ง คำสั่ง เลขที่ เรื่อง จำนวนราย วันที่ส่งคำสั่ง เพียงอย่างใดอย่างหนึ่ง

<u>หมายเลข 2</u> ตัวเลือกการค้นหาที่ละเอียดมากขึ้น (วิธีใช้งานคล้ายกับคำอธิบาย หมายเลข 2 หน้า 4 ข้อ 2.1.1)

<u>หมายเลข 3</u> แสดงชื่อผู้กำลังเข้าใช้งานระบบ สามารถกดออกจากระบบได้จากส่วนนี้

#### <u>หมายเลข 4</u> แถบคัดกรองข้อมูลเบื้องต้น

<u>หมายเลข 5</u> ตารางแสดงรายการคำสั่งที่รอตรวจสอบ กดที่ 🔍 เพื่อเข้าดูเนื้อหาแบบเต็มของรายการนั้นๆ หาก ต้องการดูไฟล์เอกสาร กดที่ 🔛 เพื่อดูไฟล์เอกสารบนหน้าที่กำลังใช้งาน หรือ 🗹 เพื่อแสดงไฟล์เอกสารใน หน้าต่างใหม่ ไม่สามารถลบได้ สามารถเรียงข้อมูลได้โดยคลิกที่หัวตาราง เช่น คลิกที่ "จำนวนราย" เพื่อให้ข้อมูล ทั้งหมดเรียงตามจำนวนรายจากน้อยไปมาก หากต้องการเรียงจากมากไปน้อยให้คลิกที่ "จำนวนราย" อีกครั้ง

คลิกที่ 📝 เพื่อแก้ไขสถานะผลการตรวจสอบคำสั่ง รายละเอียดอื่นๆไม่สามารถแก้ไขได้ ดูได้เท่านั้น

| ผลการตรวจสอบคำสั่ง            | )                    |          |   |
|-------------------------------|----------------------|----------|---|
| ผลการตรวจสอบ<br>ความครบถ้วน * | รอการตรวจสอบคำสั่ง 🔻 | หมายเหตุ |   |
|                               | กรุณาเลือก           |          |   |
|                               | รอการตรวจสอบคำสั่ง   |          |   |
|                               | เอกสารครบถ้วน        |          | 1 |
|                               | เอกสารไม่ครบถ้วน     |          |   |
| บันทึก กลับไปที่รายชื่อ       |                      |          |   |

ภาพที่ 14 แสดงหน้าแก้ไข ส่วนผลการตรวจสอบคำสั่ง

#### 2.1.2 คำสั่งที่ส่งคืนให้แก้ไข

หน้าแสดงคำสั่งที่ส่งคืนให้แก้ไขทั้งหมด (เมนูและการแสดงผลคล้ายกับภาพที่ 13 หน้า 12 แต่ใน ตารางจะแสดงคำสั่งส่งคืนให้แก้ไข)

#### 2.1.3 คำสั่งที่ลงรับแล้ว

หน้าแสดงคำสั่งที่ลงรับแล้วทั้งหมด (เมนูและการแสดงผลคล้ายกับภาพที่ 13 หน้า 12 แต่ในตาราง จะแสดงคำสั่งที่ลงรับแล้ว)

#### 2.2. เมนู "การตรวจสอบรายงานการประชุม"

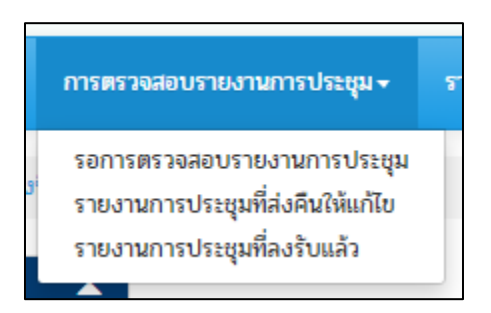

ภาพที่ 15 แสดงเมนูย่อยการตรวจสอบรายงานการประชุม

#### 2.2.1 รอการตรวจสอบรายงานการประชุม

หน้าแสดงรายงานการประชุมที่รอการตรวจสอบ (เมนูและการแสดงผลคล้ายกับภาพที่ 13 หน้า 12 แต่ในตารางจะแสดงรายงานการประชุมที่รอการตรวจสอบ)

#### 2.2.2 รายงานการประชุมที่ส่งคืนให้แก้ไข

หน้าแสดงรายงานการประชุมที่ส่งคืนให้แก้ไข (เมนูและการแสดงผลคล้ายกับภาพที่ 13 หน้า 12 แต่ในตารางจะแสดงรายงานการประชุมที่ส่งคืนให้แก้ไข)

#### 2.2.3 รายงานการประชุมที่ลงรับแล้ว

หน้าแสดงรายงานการประชุมที่รอการตรวจสอบ (เมนูและการแสดงผลคล้ายกับภาพที่ 13 หน้า 12 แต่ในตารางจะแสดงรายงานการประชุมที่ลงรับแล้ว)

#### 2.3. เมนู "รายงาน"

#### 2.3.1 การตรวจสอบคำสั่ง

2.3.1.1 <u>แผนภาพแสดงผลการตรวจสอบคำสั่ง</u> หน้าแสดงแผนภาพวงกลมสรุปผลการตรวจสอบคำสั่ง ทั้งหมดในระบบ คิดเป็นเปอร์เซ็นต์

2.3.1.2 <u>แผนภาพแสดงจำนวนการส่งคำสั่ง</u> หน้าแสดงแผนภูมิสรุปจำนวนคำสั่งจากส่วนราชการ ทั้งหมดในระบบ

#### 2.3.2 การตรวจสอบรายงานการประชุม

2.3.2.1 <u>แผนภาพแสดงผลการตรวจสอบรายงานการประชุม</u> หน้าแสดงแผนภาพวงกลมสรุปผลการ ตรวจสอบรายงานการประชุมในระบบ คิดเป็นเปอร์เซ็นต์

2.3.2.2 <u>แผนภาพแสดงจำนวนการส่งรายงานการประชุม</u> หน้าแสดงแผนภูมิสรุปจำนวนรายงานการ ประชุมจากส่วนราชการทั้งหมดในระบบ

#### 2.4. เมนู "ช่วยเหลือ"

- 2.4.1 เปลี่ยนรหัสผ่าน
- 2.4.2 คู่มือการใช้งานระบบ

2.4.3 รายงการเอกสารประกอบการตรวจสอบคำสั่ง ระบุเอกสารที่ต้องแนบเวลาที่เพิ่มข้อมูลในระบบ